The purpose of this activity sheet is to serve as a guide as you practice what you learned in the **Running Bullhorn Standard Reports** eLearning module. <u>Click here</u> to access and log into the Bullhorn practice sandbox.

Bookmark the Bullhorn practice sandbox at https://www.bullhorn.com/client-login/ for use throughout the training.

## Scenario 1: Reporting on Recruiter Activity for your Branch

It's nearing the end of the quarter and you need to get a sense of how well your branch is doing.

- 1. From the Bullhorn menu, select **Canvas**.
- 2. To the right of the Standard Report Recruiter Activity, click **Run**.
- 3. From the calendar fields, select the date range to report on (the beginning of the quarter to today).
- 4. In the text field below the Branches section, type all or part of the name of your branch.
- 5. Click **Search**.
- 6. In the Results field, select the name of your branch and click Insert.
- 7. Click Finish.
- 8. Expand the office and recruiter rows in the report to drill down into the hierarchy to see more specific details on the office and/or recruiter.

## Scenario 2: Reporting on Recruiter Activity for yourself

It's the end of the month and you need to get a sense of how well you are doing before your 1:1 with your manager.

- 1. From the Bullhorn menu, select **Canvas**.
- 2. To the right of the Standard Report Recruiter Activity, click **Run**.
- 3. From the calendar fields, select the date range to report on (the beginning of the month to today).
- 4. In the text field below the Users section, type all or part of your name.
- 5. Click Search.
- 6. In the Results field, select your name and click Insert.
- 7. Click Finish.
- 8. Expand the office and recruiter rows in the report to drill down into the hierarchy to see the specific details of your activity.

## Scenario 3: Reporting on Appointment Activity

As part of a presentation you are putting together, you want to get a list of all the walk-ins your office had since the beginning of the year.

- 1. From the Bullhorn menu, select **Canvas**.
- 2. To the right of the Calendar Detailed Report, click **Run**.
- 3. From the calendar fields, select the date range to report on (beginning of the year to today).
- 4. In the text field below the Select the Owning Office section, type all or part of the name of your office.
- 5. Click **Search**.
- 6. In the Results field, select the name of your owning office and click Insert.
- 7. Under the Select the Appointment Type section, select the **Walk In** check box (**NOTE**: You will need to scroll down as the appointment types are in alphabetical order).
- 8. Click Finish.